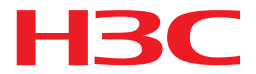

H3C 製品

ログインパスワードを忘れた際の操作ガイド

New H3C Technologies Co., Ltd. http://www.h3c.com

ソフトウェアバージョン:Release 1118、Release 1118P07 文書バージョン: 6W101-20180821

## 内容

| BootWareメニュー操作   | 3 |
|------------------|---|
| コンフィグを工場出荷状態に戻す  | 5 |
| パスワード入力なしにログインする | 5 |
| 無線装置の初期パスワードー覧   | 8 |

### BootWareメニュー操作

Bootwareメニューから装置を工場出荷時の状態に戻したり、パスワードを忘れた場合、パスワードの入力なしの起動することができます。

1. APをリブートします。

Starting.....

Press Ctrl+D to access BASIC BOOT MENU

\*\* \*H3C WA6638 BootWare, Version 7.12 \*\*

Copyright (c) 2004-2021 New H3C Technologies Co., Ltd.

Compiled Date: Jan 28 2021 CPU L1 Cache: 32KB CPU L2 Cache: 256KB CPU Clock Speed: 2200MHz Memory Type: DDR3 SDRAM

Memory Size: 1024MB Memory Speed: 933MHz Flash Size: 256MB PCB Version: Ver.A

Press Ctrl+B to access EXTENDED 4

#### 2. プロンプトでCtrl+Bを入力して、EXTENDED-BOOTWAREメニューにアクセスします。

Password recovery capability is enabled.

Note:

The current operating device is flash

Enter < Storage Device Operation > to select device.

======<</td>EXTENDED-BOOTWARE MENU>====|<1> Boot System||<2> Enter Serial SubMenu||<3> Enter Ethernet SubMenu||<4> File Control||<5> Restore to Factory Default Configuration||<5> Restore to Factory Default Configuration||<6> Skip Current System Configuration||<7> BootWare Operation Menu||<8> Skip Authentication for Console Login||<9> Storage Device Operation||<0> Reboot|

Ctrl+Z: Access EXTENDED ASSISTANT MENU

Ctrl+F: Format File

System Ctrl+C: Display

Copyright Ctrl+Y:

Change AP Mode Enter

your choice(0-9):

#### 表1 EXTENDED-BOOTWAREメニューオプション

| 項目                 | 説明                                    |  |  |
|--------------------|---------------------------------------|--|--|
| <1>ブートシステム         | システムソフトウェアイメージを起動します。                 |  |  |
|                    | Serialサブメニューにアクセスして、コンソールポート経由でシス     |  |  |
| <2>シリアルサブメニューの入力   | テムソフトウェアをアップグレードするか、シリアルポート設定を        |  |  |
|                    | 変更します。                                |  |  |
|                    | Ethernetサブメニューにアクセスして、Ethernetポート経由でシ |  |  |
| <3>イーサネットサブメニューの入力 | ステムソフトウェアをアップグレードしたり、Ethernet設定を変更    |  |  |
|                    | したりできます。                              |  |  |
|                    | File Controlサブメニューにアクセスして、デバイスに保存さ    |  |  |
| <4>ファイル制御          | れているファイルを取得および管理します。                  |  |  |
| <5>出荷時のデフォルト設定に戻す  | 次のスタートアップコンフィギュレーションファイルを削除           |  |  |
|                    | し、工場出荷時のデフォルト設定をロードします。               |  |  |

|                      | 工場出荷時のデフォルト設定でデバイスを起動します。これは              |
|----------------------|-------------------------------------------|
| <6>現在のシステム構成をスキップ    | 1回限りの操作であり、次回のリブート時には有効になりませ              |
|                      | ho                                        |
|                      | BootWareのバックアップ、復元またはアップグレードのための          |
|                      | BootWare操作メニューにアクセスします。システムソフトウェ          |
| <7>BootWare操作メニュー    | アイメージをアップグレードすると、BootWareが自動的にアッ          |
|                      | プグレードされます。H3Cでは、BootWareを個別にアップグレ         |
|                      | ードすることはお勧めしません。このドキュメントでは                 |
|                      | BootWare操作メニューの使用については説明しません。             |
| <8>コンソールログインのためのスキップ | コンソールポートのすべての認証スキームをクリアします。この             |
| 認証                   | オプションは、コンソールログインパスワードを忘れた場合に使             |
|                      | 用します。                                     |
|                      | Storage Device Operationメニューにアクセスして、ストレージ |
| <9>ストレージデバイスの動作      | デバイスを管理します。このオプションの使用方法については、             |
|                      | この章では説明しません。                              |
| <0> <b>再起動</b>       | デバイスを再起動します。                              |

### コンフィグを工場出荷状態に戻す

コンフィグを工場出荷状態にするには、5 を選択(Restore to Factory Default Configuration)し、続いて 0 を選択します。

### パスワード入力なしにログインする

パスワードを忘れたばあい、8 を選択し、続いて 0 を選択します。ます。そうすると再起動後、パス ワードの入力プロンプトなしでログインできます。この状態で、新たにパスワードを設定することがで きます。この場合、以前のコンフィグは残ったままですので、再起動後は、自分で設定したパスワー ドがあらたなパスワードとなります。

## BootWareメニュー操作(バージョンにより以下のメニューがある)

1. APをリブートします。 Starting..... Press Ctrl+D to access BASIC BOOT MENU Booting Normal Extend BootWare....

\*
\* H3C S5024PV3-EI Switch BOOTROM, Version 141
\*
\*

\*

Copyright (c) 2004-2021 New H3C Technologies Co., Ltd.

| Creation Date   | : Jan 19 2021, 16:11:26 |
|-----------------|-------------------------|
| CPU Clock Speed | : 800MHz                |
| Memory Size     | : 512MB                 |
| Flash Size      | : 256MB                 |
| CPLD Version    | : 001                   |
| PCB Version     | : Ver.B                 |
| Mac Address     | : 5cc999e2120c          |

Press Ctrl+B to access EXTENDED BOOT MENU...0

プロンプトでCtrl+Bを押して、EXTENDED-BOOTWAREメニューにアクセスします。
 Password recovery capability is enabled.

#### EXTENDED BOOT MENU

- 1. Download image to flash
- 2. Select image to boot
- 3. Display all files in flash
- 4. Delete file from flash
- 5. Restore to factory default configuration
- 6. Enter BootRom upgrade menu
- 7. Skip current system configuration
- 8. Set switch startup mode

- 9. Set The Operating Device
- 0. Reboot

Ctrl+Z: Access EXTENDED ASSISTANT MENU

Ctrl+F: Format file system

Ctrl+P: Change authentication for console login

- Ctrl+R: Download image to SDRAM and run
- Ctrl+C: Display Copyright

Enter your choice(0-9):

パスワードを初期化するにはCtrl+Pを入力してログイン認証をスキップすることを選択しま す。

Authentication is required for console login. Are you sure you want to skip the authentication for console login? (Y/N):Y Setting...Done.Ctrl+Z: Access EXTENDED ASSISTANT MENU

- プロンプトで0を選択してrebootします。
   EXTENDED BOOT MENU
  - 1. Download image to flash
  - 2. Select image to boot
  - 3. Display all files in flash
  - 4. Delete file from flash
  - 5. Restore to factory default configuration
  - 6. Enter BootRom upgrade menu
  - 7. Skip current system configuration
  - 8. Set switch startup mode
  - 9. Set The Operating Device
  - 0. Reboot

Ctrl+Z: Access EXTENDED ASSISTANT MENU

Ctrl+F: Format file system

Ctrl+P: Change authentication for console login

Ctrl+R: Download image to SDRAM and run

Ctrl+C: Display Copyright

Enter your choice(0-9): 0

Starting.....

Press Ctrl+D to access BASIC BOOT MENU

# 無線装置の初期パスワード一覧(スイッチ、ルータもほぼ同様)

| 製品シリーズ                          | コンソール<br>ログイン | Telnetログイン                                                                                                    | Webログイン                                                                                                    |
|---------------------------------|---------------|----------------------------------------------------------------------------------------------------|----------------------------------------------------------------------------------------------------|
| WX 1800 Hシリーズアクセスコントローラ         | 必要なし          | <ul> <li>ユーザ名:admin</li> <li>パスワード: admin</li> </ul>                                                                                                    | <ul> <li>ユーザ名: admin</li> <li>パスワード: admin</li> </ul>                                                                                |
| WX 3800 Hシリーズアクセスコントローラ         | 必要なし          | <ul> <li>ユーザ名: admin</li> <li>パスワード: admin</li> </ul>                                                                                                    | <ul> <li>ユーザ名: admin</li> <li>パスワード: admin</li> </ul>                                                                                |
| WX 5800 Hシリーズアクセスコントローラ         | 必要なし          | <ul> <li>ユーザ名: admin</li> <li>パスワード: admin</li> </ul>                                                                                                    | <ul> <li>ユーザ名: admin</li> <li>パスワード: admin</li> </ul>                                                                                |
| WBCSeriesマルチサービスアクセスコント<br>ローラ  | 必要なし          | <ul> <li>ユーザ名: admin</li> <li>パスワード: admin</li> </ul>                                                                                                    | <ul> <li>ユーザ名: admin</li> <li>パスワード: admin</li> </ul>                                                                                |
| VAC 1000仮想アクセスコントローラ            | 必要なし          | デフォルトでは無効                                                                                                    | 必要なし                                                                                                    |
| 802.11 ax シリーズアクセスポイント          | 必要なし          | <ul> <li>FIT APモード:</li> <li>ユーザ名:なし</li> <li>パスワード: h3capadmin</li> <li>Cloud APモード:</li> <li>ユーザ名: admin</li> <li>パスワード: h3capadmin</li> <li>Anchor APモード:</li> <li>ユーザ名: admin</li> <li>パスワード: h3capadmin</li> </ul> | Fit APモード: サポートされない<br>Cloud APモード:<br>・ ユーザ名: admin<br>・ パスワード: h3capadmin<br>Anchor APモード:<br>・ ユーザ名: admin<br>・ パスワード: h3capadmin |
| 802.11 ac Wave2シリーズアクセスポイン<br>ト | 必要なし          | <ul> <li>FIT APモード:</li> <li>ユーザ名:なし</li> <li>パスワード: h3capadmin</li> <li>FAT APモード:</li> <li>ユーザ名: admin</li> <li>パスワード: h3capadmin</li> <li>Cloud APモード:</li> <li>ユーザ名: admin</li> <li>パスワード: h3capadmin</li> </ul>    | Fit APモード: サポートされない<br>FAT APモード:<br>・ ユーザ名: admin<br>・ パスワード: h3capadmin<br>Cloud APモード:<br>・ ユーザ名: admin<br>・ パスワード: h3capadmin    |